# Sub Guide

## **WHAT IS PBIS?**

PBIS stands for Positive Behavior Interventions and Supports. It is an evidence-based framework used by schools to improve school culture and student behavior, promoting a safe environment for learning.

A key aspect of PBIS is focusing on more positive behaviors and less on negative behaviors. This intentional focus on positive reinforcement creates and maintains a positive school climate for students and teachers.

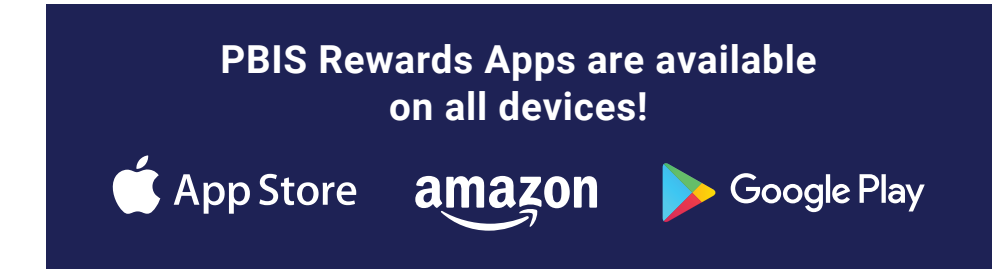

### **Benefits of PBIS**

- Improves school culture
- Reduces office discipline referrals and suspensions
- Improves social and emotional development while building social skills
- Improves school safety
- Increases student engagement and academic performance
- Increases family involvement
- Improves faculty retention
- Improves classroom management

#### HOW TO LOGIN TO PBIS REWARDS:

- Navigate to app.pbisrewards.com online or download the PBIS Rewards Staff App on your phone.
- The substitute coordinator on your campus will generate an authorization code for you.
- Once you've received the code, select I have an Authorization Code and enter your code.

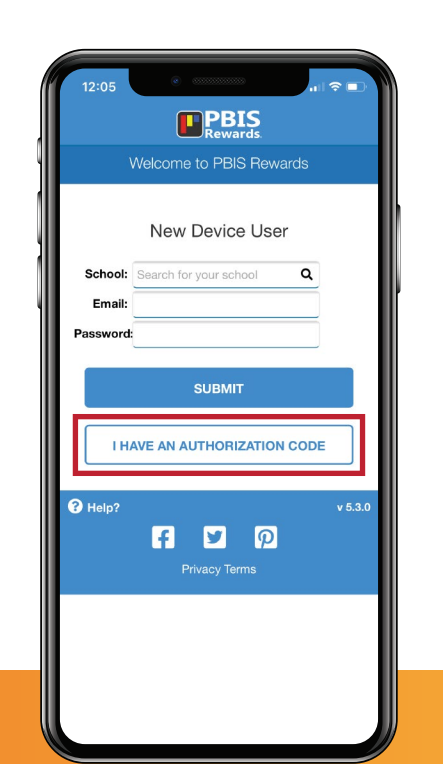

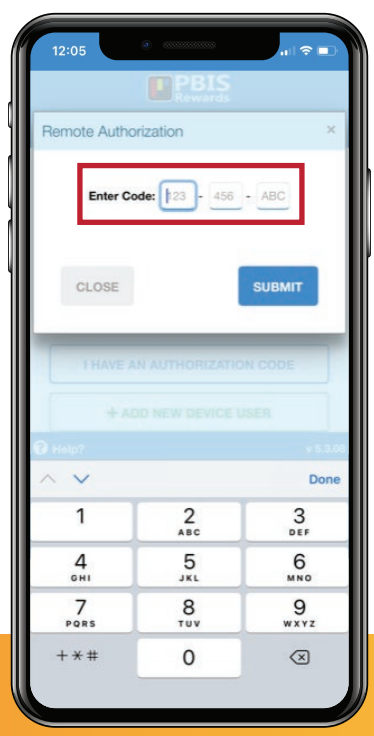

#### HAVE A QUESTION?

If you need support or assistance with PBIS Rewards, visit our support website! support.pbisrewards.com

# **PBIS** Rewards.

## support.pbisrewards.com • 1-844-458-7247

# Sub Guide

# **REWARDING WITH PBIS:**

As a guest educator or substitute teacher, you can be a part of the positivity that comes from a well-implemented PBIS program! Once you are logged in to the app, the "Recognize a Student" screen will appear. This is where you will award points to students for meeting expectations throughout the school day.

### **REWARDING A STUDENT IN THE APP:**

- Select the amount to be awarded next to the appropriate expectation(s) or on the number line.
- Scan a student QR code or Search to find the student you want to award points to.
- \* Confirmation on the screen will show:
  - The student and the points awarded.
  - Account balance, grading period total, and year-to-date total.
  - If needed, use the orange "go back" button to reverse the points awarded.

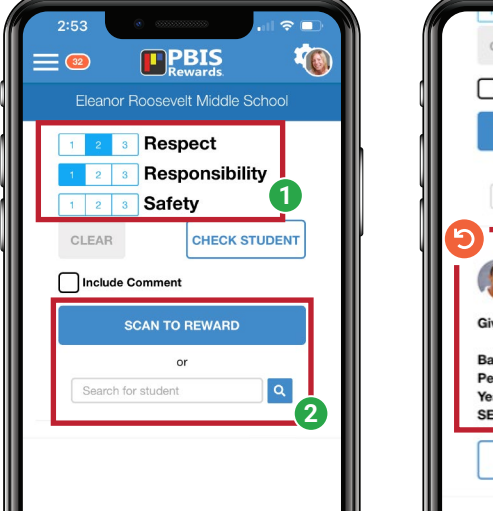

|    | Include Co     | mment           |          |   |   |
|----|----------------|-----------------|----------|---|---|
|    | SC             | AN TO R         | EWARD    |   |   |
|    |                | or              |          |   |   |
|    | Search for     | student         |          | ٩ |   |
| 5  |                | Last Ac         | tion     |   | 1 |
| (  | Brean<br>32120 | na Underf<br>06 | hill (7) |   |   |
| Gi | ven: 3         |                 |          |   |   |
| Ba | alance: 514    |                 |          |   |   |
| Pe | eriod: 4736    |                 |          |   |   |
| Ye | ar: 8833       |                 |          |   |   |
| SE | EL: 🙂 Green    | 10 day(s        | 5)       |   |   |
|    |                | _               |          |   |   |

#### **REWARDING A CLASS IN THE APP:**

Go to **My Groups** on the home screen and select the class you would like to recognize.

| Eleanor Roosevelt Middle School |                                        |  |  |  |
|---------------------------------|----------------------------------------|--|--|--|
| My Groups / Favorites           |                                        |  |  |  |
| *                               | 6th Grade<br>My Group                  |  |  |  |
| *                               | Consumer Math - 1st Period<br>My Group |  |  |  |
| **                              | Office Workers<br>My Group             |  |  |  |
|                                 | Theatre Club<br>My Group               |  |  |  |
| **                              | 1st Period - ELA<br>Amy Baker          |  |  |  |
| **                              | 2nd Period - ELA<br>Amy Baker          |  |  |  |
| **                              | 2nd Period - Math<br>Amy Baker         |  |  |  |
| **                              | 3rd Period - Science<br>Amy Baker      |  |  |  |
| **                              | Office Workers<br>Staci Adler          |  |  |  |

Select your points and all students. If desired, you can de-select a student and add comments. Once completed, select **Reward Points** at the bottom.

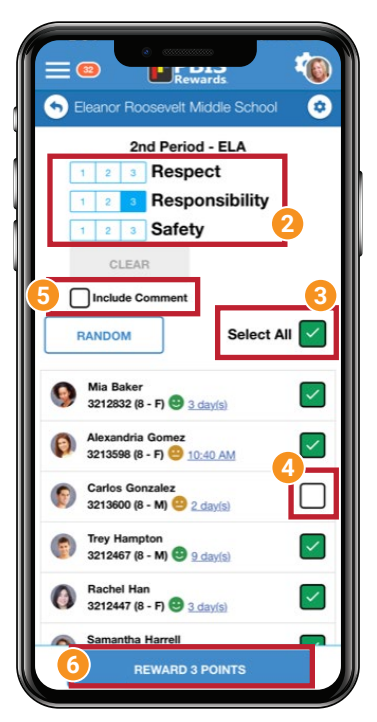

A **confirmation screen** will appear as shown above. Select OK to be taken back to the main screen.

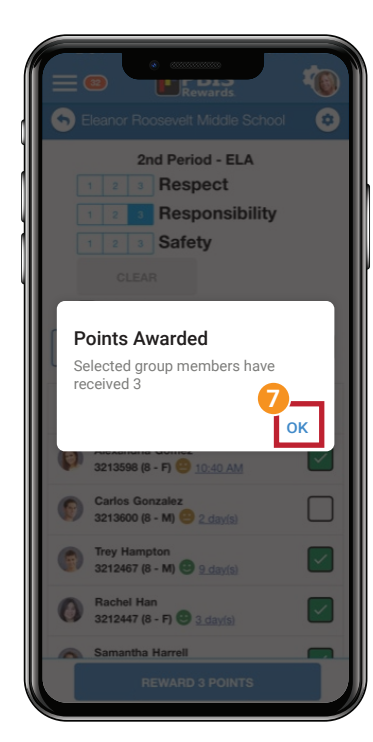